# How to get the HTPG sample file and Intertek Order Form

Milcah Kigoni (m.kigoni@cgiar.org)

Sep 2018

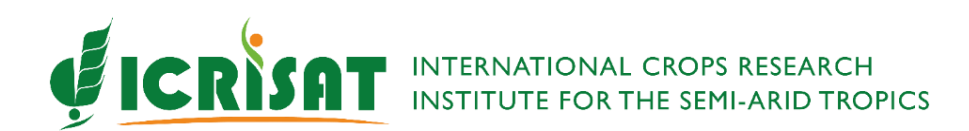

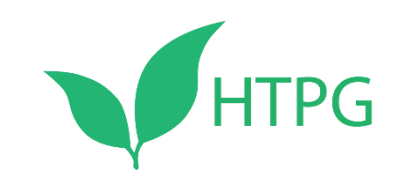

#### There are 2 ways of generating The Intertek Order form and the HTPG sample file:

- Using Simple tracker Galaxy tool: This tool on Galaxy generated a prefilled sample file, Plate Barcodes, a completely pre-filled sample list and filled plate layout. The input file required for this tool is a text file with 2 columns (germplasm\_name and number\_of\_plants)
- 2. Using Order form and HTPG sample file generator: This tool generates these two files and pre-fills the sample ID columns with randomly generated Unique IDs.

See the next slides for a step to step guide of how to generate these files using the 2 approaches above

## 1. Using Simple tracker Galaxy tool to get Order Form and Sample File

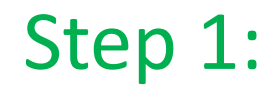

Prepare a (tab-delimited) text file with the column headers (germplasm\_name and number\_of\_plants) as showed below and save.

simpleTracker\_input - Notepad

File Edit Format View Help germplasm\_name number\_of\_plants XBL-167 91 RRN 73 ACN-1 195 SUBI-5c 25 YGS 108 BRIA-2 222

### Step 2:

go to:

#### ICRISAT Galaxy Server http://52.77.250.26:8080/

Or

**EiB Galaxy Instance** http://13.250.212.83

#### **Galaxy Interphase**

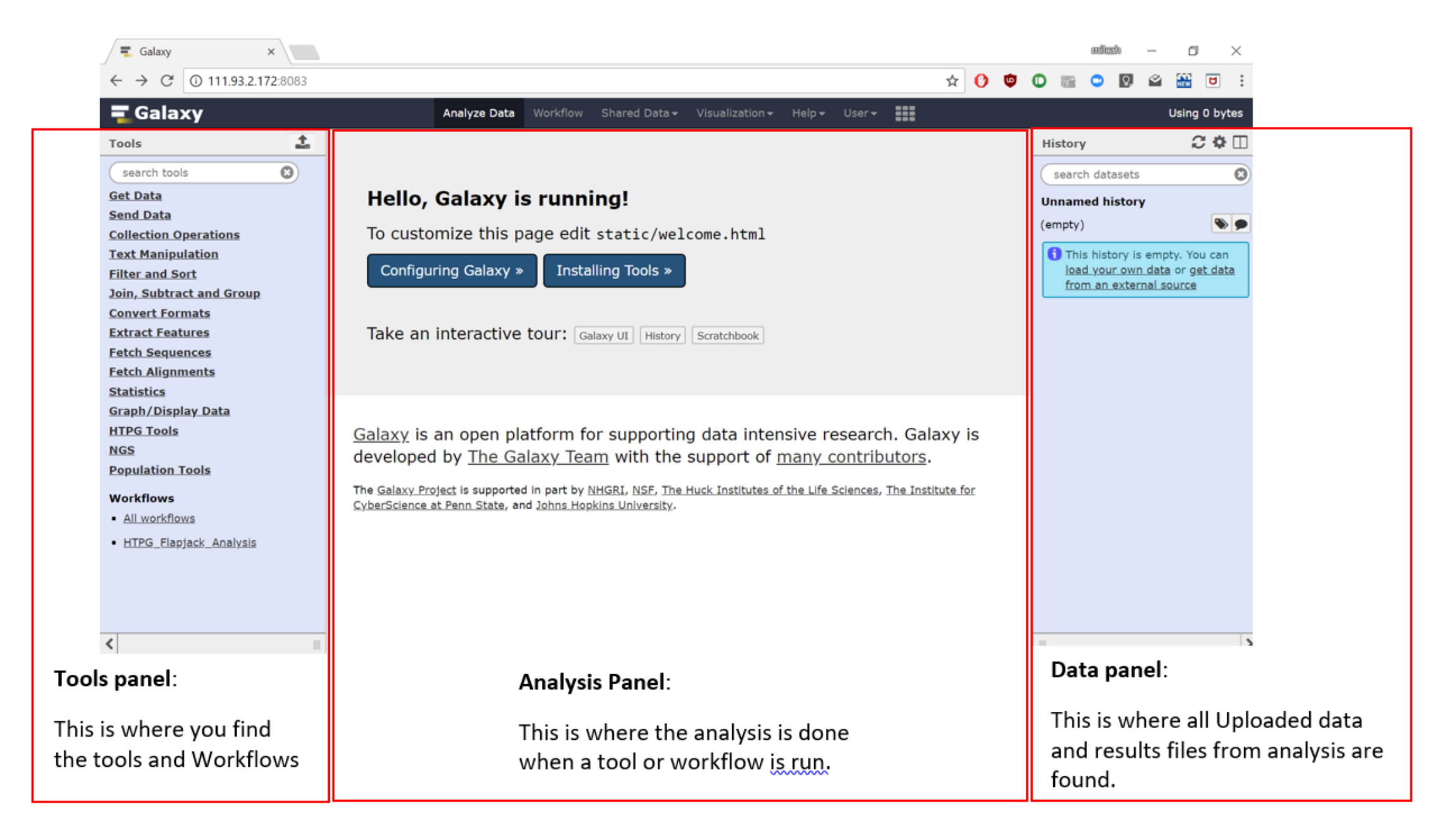

#### Click here

| 🗧 Galaxy / EiB-demo                    | Analyze Data Workflow Shared Data - Visualization - Help - User -      |                                                               | Using 0%                                       |
|----------------------------------------|------------------------------------------------------------------------|---------------------------------------------------------------|------------------------------------------------|
| Tools                                  |                                                                        | History                                                       | C 🕈 🗆                                          |
| search tools                           | Excellence                                                             | search datasets                                               | 8                                              |
| Upload File from your                  | in Breeding                                                            | <b>Unnamed history</b><br>16 <u>deleted</u> , 2 <u>hidden</u> |                                                |
| computer                               | PLATFORM                                                               | 2.22 MB                                                       | <b>&gt;</b>                                    |
| Data Format Conversion                 |                                                                        | <b>i</b> This history is en                                   | npty. You can                                  |
| Marker Selection                       |                                                                        | load your own da<br>from an external                          | <u>ita</u> or <u>get data</u><br><u>source</u> |
| Imputation<br>Cluster Analysis         | <u>Welcome to Galaxy!</u>                                              |                                                               |                                                |
| <u>GWAS tools</u><br>Text Manipulation | This instance is dedicated to host tools for the <u>GOBII</u> project, |                                                               |                                                |
| Collection Operations                  | <u>HTPG</u> project and <u>EiB</u> platform.                           |                                                               |                                                |
| Filter and Sort                        | Take an interactive tour: Galaxy UI History Scratchbook                |                                                               |                                                |
| Extract Features                       |                                                                        |                                                               | • •                                            |
| Fetch Sequences                        |                                                                        |                                                               | Delete                                         |
| Fetch Alignments                       |                                                                        |                                                               |                                                |
| <u>Statistics</u>                      |                                                                        |                                                               |                                                |
| <u>Graph/Display Data</u>              |                                                                        |                                                               |                                                |
| VCF intersect                          |                                                                        |                                                               |                                                |

| <b>=</b> Galaxy / EiB-o                           | Analyze Data Workflow Shared Data - Visualization - Help - User -                            | Using 0%                                                              |
|---------------------------------------------------|----------------------------------------------------------------------------------------------|-----------------------------------------------------------------------|
| Tools                                             | Download from web or unload from dick                                                        | ory 😂 🗘 🕻                                                             |
| search tools                                      |                                                                                              | arch datasets                                                         |
| <u>Get Data</u>                                   | Regular Composite Collection                                                                 | amed history                                                          |
| <u>Upload File</u> from your<br>computer          |                                                                                              | leted, 2 hidden                                                       |
| Genomic Selection                                 |                                                                                              | мв                                                                    |
| Data Format Conversion                            |                                                                                              | This history is empty. You can                                        |
| Marker Selection                                  |                                                                                              | <u>oad your own data</u> or <u>get data</u><br>rom an external source |
| Imputation                                        |                                                                                              |                                                                       |
| GWAS tools                                        |                                                                                              |                                                                       |
| Text Manipulation                                 |                                                                                              |                                                                       |
| Collection Operations                             | 섬 Drop files here                                                                            |                                                                       |
| Filter and Sort                                   |                                                                                              |                                                                       |
| Join, Subtract and Group                          |                                                                                              |                                                                       |
| Fetch Sequences                                   |                                                                                              |                                                                       |
| Fetch Alignments                                  |                                                                                              |                                                                       |
| Statistics                                        | <b>v</b>                                                                                     |                                                                       |
| <u>Graph/Display Data</u><br><u>VCF intersect</u> | Type (set all):       Auto-detect       Q       Genome (set all):       Additional Species A |                                                                       |
| HTPG TOOLS                                        |                                                                                              |                                                                       |
| Pre-genotyping                                    | Choose local file Paste/Fetch data Pause Reset Start Close                                   |                                                                       |
| Post-genotyping                                   |                                                                                              |                                                                       |
|                                                   |                                                                                              |                                                                       |
|                                                   | Click Here to select the input file<br>from your computer                                    |                                                                       |

| Open                              |                              |                   |              | ×        | 💶 Galaxy   EiB-den | no                | × =               | Galaxy        |        |      | × | +                                           | — ť                                           |
|-----------------------------------|------------------------------|-------------------|--------------|----------|--------------------|-------------------|-------------------|---------------|--------|------|---|---------------------------------------------|-----------------------------------------------|
| ← → • ↑ 📜 « pre-ge                | notyping > simpleTracker 🗸 🗸 | Search simpleTrac | ker          | Q        |                    |                   | ☆                 | 0 🐑           | 0      |      | Q | 🗳 🔛                                         | ۵ ک                                           |
| Organize 🔹 New folder             |                              |                   | •            | ?        | - Visualization -  | Help <del>–</del> | User <del>-</del> |               |        |      |   |                                             | Us                                            |
| This PC                           | Name                         | Dat               | te modified  |          |                    |                   |                   |               |        |      |   | NF14                                        |                                               |
| 3D Objects                        | simpleTracker_input          | 9/2               | 8/2018 11:23 | B AM     |                    |                   |                   |               |        |      |   | л у<br>———————————————————————————————————— | ,                                             |
| 📘 Desktop                         |                              |                   |              |          |                    |                   |                   |               |        |      |   | arch data                                   | sets                                          |
| 📑 Documents                       |                              |                   |              |          |                    |                   |                   |               |        |      |   | amed his                                    | tory                                          |
| 📜 Downloads                       |                              |                   |              |          |                    |                   |                   |               |        |      |   | <u>eted</u> , 2 <u>hi</u>                   | <u>dden</u>                                   |
| 🐌 Music                           |                              |                   |              |          |                    |                   |                   |               |        |      |   | МВ                                          |                                               |
| 🔚 Pictures                        |                              |                   |              |          |                    |                   |                   |               |        |      |   | his histo                                   | ry is empty. Y                                |
| 🖪 Videos                          |                              |                   |              |          |                    |                   |                   |               |        |      |   | <u>oad your</u>                             | <u>own data</u> or <u>o</u><br>xternal source |
| 👟 Windows (C:)                    |                              |                   |              |          |                    |                   |                   |               |        |      |   |                                             |                                               |
| 👡 LENOVO (D:)                     |                              |                   |              |          |                    |                   |                   |               |        |      |   |                                             |                                               |
| 🥪 DATA (E:)                       |                              |                   |              |          |                    |                   |                   |               |        |      |   |                                             |                                               |
| 🛶 SoftwareDeploy (\\17 ∨          | <                            |                   |              | >        | les here           |                   |                   |               |        |      |   |                                             |                                               |
| File name:                        | simpleTracker input          | All Files         |              | ~        |                    |                   |                   |               |        |      |   |                                             |                                               |
| The further                       | simple nacker_input          |                   |              |          |                    |                   |                   |               |        |      |   |                                             |                                               |
|                                   |                              | Open              | Cancel       |          |                    |                   |                   |               |        |      |   |                                             |                                               |
| Fetch Sequences                   |                              |                   |              |          |                    |                   |                   |               |        |      |   |                                             |                                               |
| Fetch Alignments                  |                              |                   |              |          |                    |                   |                   |               |        |      |   |                                             |                                               |
| <u>Statistics</u>                 |                              |                   |              |          |                    |                   |                   |               |        |      | - |                                             |                                               |
| <u>Graph/Display Data</u>         | Type (set all):              | Auto-detect       | <b>v</b>     | α        | Genome (set        | all): 🔤           | Addi              | tional Specie | es A 🔻 |      |   |                                             |                                               |
| <u>ver merseer</u>                |                              |                   |              |          |                    |                   |                   |               |        |      |   |                                             |                                               |
| HTPG TOOLS                        |                              | \                 |              | se local | file 🕑 Paste/Fet   | ch data           | Pause             | Reset         | Start  | Clos | e |                                             |                                               |
| Pre-genotyping<br>Post-genotyping |                              | \<br>\            |              |          |                    |                   |                   |               |        |      |   |                                             |                                               |
| <u>rost genotyping</u>            |                              |                   |              |          |                    |                   |                   |               |        |      |   |                                             |                                               |
|                                   |                              |                   |              |          |                    |                   |                   |               |        |      |   |                                             |                                               |
|                                   |                              | Click he          | ere          |          |                    |                   |                   |               |        |      |   |                                             |                                               |

| 🗧 Galaxy / EiB-e                           | Analyze Data Workflow Shared Data - Visualization - Help - User -                    | Using 0%                                                              |
|--------------------------------------------|--------------------------------------------------------------------------------------|-----------------------------------------------------------------------|
| Tools                                      | Download from web or upload from disk                                                | ory 📿 🗘                                                               |
| search tools                               |                                                                                      | arch datasets                                                         |
| <u>Get Data</u>                            | Regular Composite Collection                                                         | amed history                                                          |
| <u>Upload File</u> from your<br>computer   | You added 1 file(e) to the queue. Add more files or click 'Start' to proceed         | leted, 2 <u>hidden</u>                                                |
| Genomic Selection                          | Not added I me(s) to the queue. Add more mes of click Start to proceed.              | мв                                                                    |
| Data Format Conversion                     | Name Size Type Genome Settings Status                                                | <sup>-</sup> his history is empty. You can                            |
| Marker Selection                           | 🛄 simpleTracker_input.txt 95 b Auto-dete 🔻 🔍 Additional Sp 💌 🌣 0% 📾                  | <u>oad your own data</u> or <u>get data</u><br>rom an external source |
| Imputation                                 |                                                                                      |                                                                       |
| <u>Cluster Analysis</u><br>GWAS tools      |                                                                                      |                                                                       |
| Text Manipulation                          |                                                                                      |                                                                       |
| Collection Operations                      |                                                                                      |                                                                       |
| Filter and Sort                            |                                                                                      |                                                                       |
| Join, Subtract and Group                   |                                                                                      |                                                                       |
| Fetch Sequences                            |                                                                                      |                                                                       |
| Fetch Alignments                           |                                                                                      |                                                                       |
| Statistics                                 | •                                                                                    |                                                                       |
| <u>Graph/Display Data</u><br>VCF intersect | Type (set all): Auto-detect <b>Q</b> Genome (set all): Additional Species A <b>v</b> |                                                                       |
|                                            |                                                                                      |                                                                       |
| Pre-genotyping                             | Choose local file Paste/Fetch data Pause Reset Start Close                           |                                                                       |
| Post-genotyping                            |                                                                                      |                                                                       |
|                                            |                                                                                      |                                                                       |
|                                            |                                                                                      |                                                                       |
|                                            |                                                                                      | ]                                                                     |
|                                            | Click Here                                                                           |                                                                       |

When you click on start the status bar should run till its 100%, after which you can click close

| 🚍 Galaxy / EiB-demo                                                                                                    | Analyze Data Workflow Shared Data - Visualization - Help - User -                                                                                                    |                                                               | Using 0%                                                                                                    |
|----------------------------------------------------------------------------------------------------|----------------------------------------------------------------------------------------------------|---------------------------------------------------------------|----------------------------------------------------------------------------------------------------|
| Tools                                                                                                    |                                                                                                    | History                                                       | 2 <b>*</b> []                                                                                                    |
| search tools                                                                                                    |                                                                                                    | search datasets                                               | 8                                                                                                    |
| <u>Get Data</u><br><u>Upload File</u> from your<br>computer                                                                                      | <b>Excellence</b>                                                                                                    | Unnamed history<br>1 shown, 16 <u>deleted</u> , 2 <u>hidd</u> | en                                                                                                    |
| Genomic Selection Data Format Conversion Marker Selection                                                                                        | in Breeding                                                                                                    | 2.22 MB<br>19: simpleTracker_inp<br>ut.txt                    | <ul><li>✓ </li><li></li><li></li></ul> |
| Imputation<br>Cluster Analysis                                                                                                    |                                                                                                    | 1                                                             |                                                                                                    |
| GWAS toolsText ManipulationCollection OperationsFilter and SortJoin, Subtract and GroupExtract FeaturesFetch SequencesFetch AlignmentsStatistics | Welcome to Galaxy!         This instance is dedicated to host tools for the GOBII project, HTPG project and EiB platform.         Take an interactive tour: Galaxy UI History Scratchbook |                                                               |                                                                                                    |
| Graph/Display Data<br>VCF intersect<br>HTPG TOOLS<br>Pre-genotyping<br>Post-genotyping                                                           | You should see your input<br>text file loaded here                                                                                                    |                                                               |                                                                                                    |

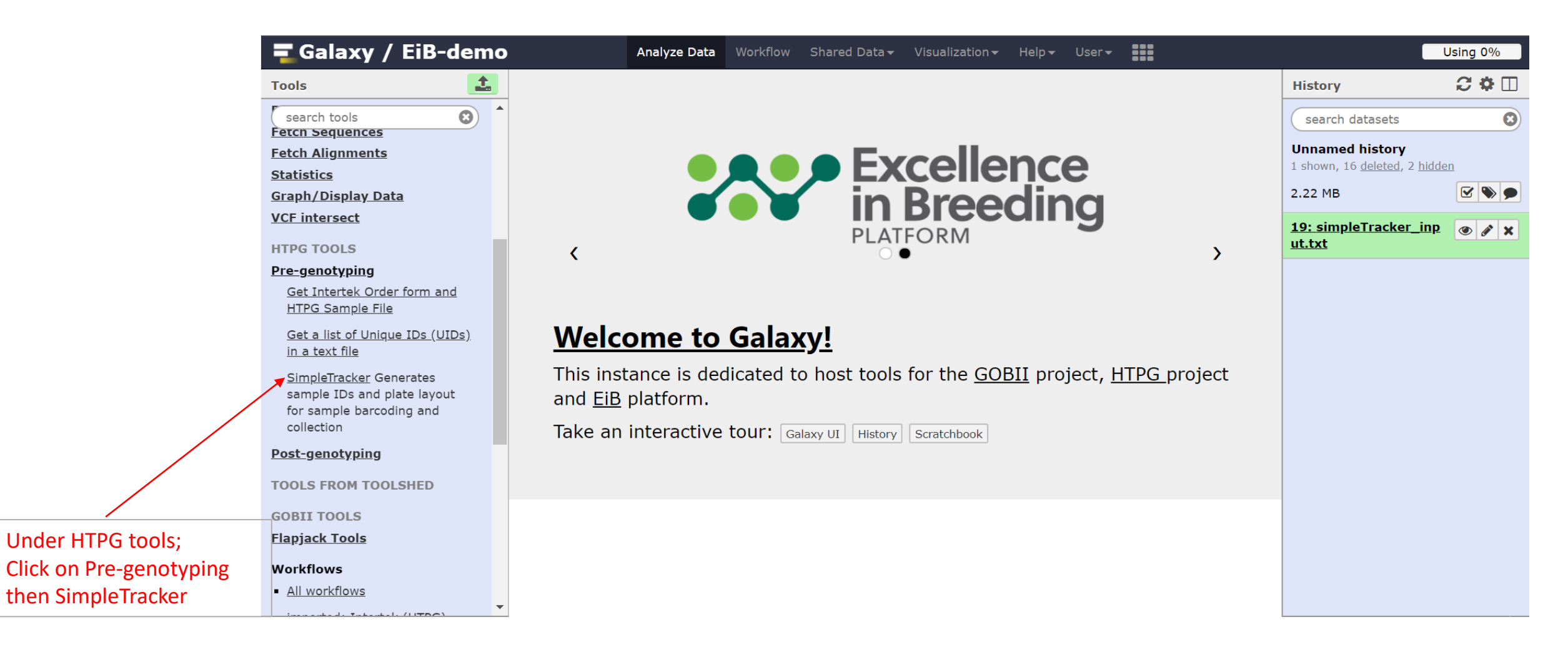

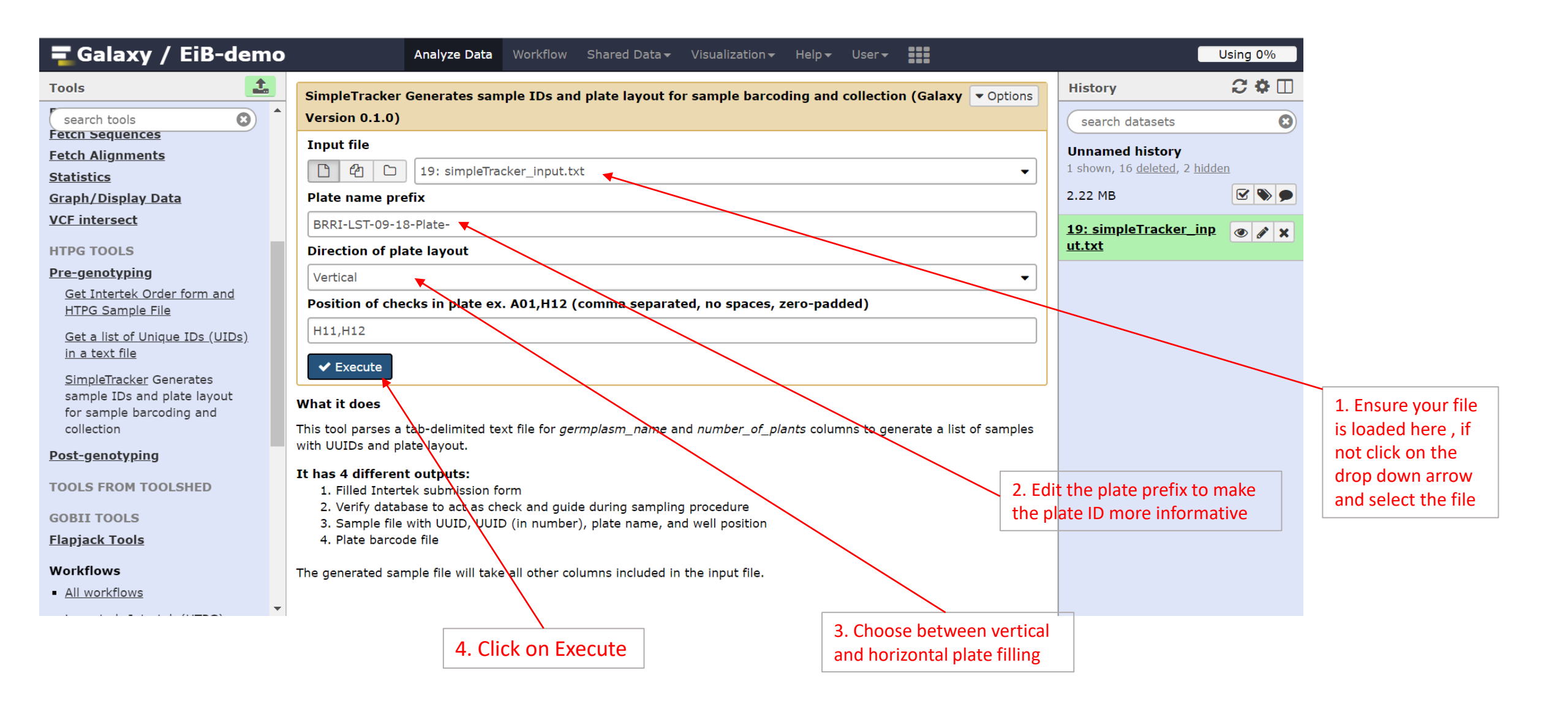

| 🗧 Galaxy / EiB-dem                       | Analyze Data Workflow Shared Data - Visualization - Help - User -                                                | (                                       | Using 0%     |
|------------------------------------------|----------------------------------------------------------------------------------------------------|-----------------------------------------|--------------|
| Tools                                    |                                                                                                    | History                                 | C 🕸 🗆        |
| search tools                             | 1 job has been successfully added to the queue - resulting in the following datasets:                            | search datasets                         | 8            |
| Fetch Alignments                         | 20: Plate barcodes                                                                                               | Unnamed history                         |              |
| Statistics                               | 21: Sample file                                                                                                  | 5 shown, 16 <u>deleted</u> , 2 <u>h</u> | idden        |
| <u>Graph/Display Data</u>                |                                                                                                    | 3.73 MB                                 |              |
| VCF intersect                            | 22: Verify DB                                                                                                    | 23: Intertek form                       |              |
| HTPG TOOLS                               | 22. Intertal form                                                                                                |                                         |              |
| Pre-genotyping                           | 25: Intertek form                                                                                                | 22: Verify DB                           |              |
| Get Intertek Order form and              | You can check the status of queued jobs and view the resulting data by refreshing the History pane. When the job | 21: Sample file                         | ④ <i>i</i> × |
|                                          | were encountered.                                                                                                | 20: Plate barcodes                      |              |
| in a text file                           |                                                                                                    |                                         |              |
| SimpleTracker Generates                  |                                                                                                    | <u>19: simpleTracker_i</u>              | np 🕐 🖋 🗙     |
| sample IDs and plate layout              |                                                                                                    |                                         |              |
| for sample barcoding and collection      |                                                                                                    |                                         |              |
| Post-genotyping                          |                                                                                                    |                                         |              |
|                                          |                                                                                                    |                                         |              |
| TOOLS FROM TOOLSHED                      |                                                                                                    |                                         |              |
| GOBII TOOLS                              |                                                                                                    |                                         |              |
| <u>Flapjack Tools</u>                    |                                                                                                    |                                         |              |
| Workflows                                |                                                                                                    |                                         |              |
| <ul> <li><u>All workflows</u></li> </ul> | 4 files should be added here. If they are in red color, something                                                |                                         |              |
| immented, Intentals (UTDC)               | is wrong with the input file. Check the delimiter and spaces                                                     |                                         |              |
|                                          | instead of underscores in the column headers                                                                     |                                         |              |

| 🚍 Galaxy / EiB-demo              | Analyze Data Workflow Shared Data -                         | Visualization - Help - User -                            |                                         | Using 0%     |
|----------------------------------|-------------------------------------------------------------|----------------------------------------------------------|-----------------------------------------|--------------|
| Tools                            |                                                             |                                                          | History                                 | C 🕈 🗆        |
| search tools                     | 1 job has been successfully added to the queue - resultin   | g in the following datasets:                             | search datasets                         | 8            |
| Fetch Sequences                  | 20: Plate barcodes                                          |                                                          |                                         |              |
| Fetch Alignments                 |                                                             |                                                          | 5 shown, 16 <u>deleted</u> , 2 <u>h</u> | <u>ídden</u> |
| <u>Statistics</u>                | 21: Sample file                                             |                                                          | 3 73 MB                                 |              |
| VCE intersect                    | 22: Verify DB                                               |                                                          | 5.75115                                 |              |
| Ver merseet                      |                                                             |                                                          | 23: Intertek form                       |              |
| HTPG TOOLS                       | 23: Intertek form                                           |                                                          | 14,536 lines, 10 comm                   | ients        |
| Pre-genotyping                   | You can check the status of queued jobs and view the res    | ulting data by refreshing the History pape. When the job | format: <b>xls</b> , database:          | 2            |
| HTPG Sample File                 | has been run the status will change from 'running' to 'fini | shed' if completed successfully or 'error' if problems   | infile =                                |              |
| Get a list of Unique IDs (UIDs)  | were encountered.                                           |                                                          | /home/galaxy/data/al                    | exis_dereep  |
| in a text file                   |                                                             |                                                          | outfile = output                        |              |
| SimpleTracker Generates          |                                                             |                                                          | •                                       | •            |
| sample IDs and plate layout      |                                                             |                                                          | 🖺 🛈 📿 🔟 ?                               | ۲            |
| collection                       |                                                             |                                                          | Download 234567                         | 8 9 10 11 12 |
| Post-genotyping                  |                                                             |                                                          | binary file                             |              |
| TOOLS FROM TOOLSHED              |                                                             |                                                          | •                                       | •            |
|                                  |                                                             |                                                          | 22: Verify DB                           |              |
| GOBII TOOLS                      |                                                             |                                                          | 21: Sample file                         |              |
| <u>Flapjack Tools</u>            |                                                             |                                                          | •                                       |              |
| Workflows                        |                                                             |                                                          | 20: Plate barcodes                      |              |
| <u>All workflows</u>             |                                                             |                                                          | 19: simpleTracker_i                     | • / ×        |
| inconsidered to the shear (UTDC) |                                                             |                                                          | nnut tut                                |              |
|                                  |                                                             |                                                          |                                         |              |
|                                  |                                                             | For all the files:                                       |                                         |              |
|                                  |                                                             | Click on the file name and then                          |                                         |              |
|                                  |                                                             | click on the download icon here                          |                                         |              |
|                                  |                                                             |                                                          |                                         |              |

| Save As                                                                         |                  |                      | $\times$ | 📃 Galaxy   EiB-demo                                           | ×         | 💶 Gala    | аху        |         | ×        | +                 | _                                   | - 0 ×          |
|---------------------------------------------------------------------------------|------------------|----------------------|----------|---------------------------------------------------------------|-----------|-----------|------------|---------|----------|-------------------|-------------------------------------|----------------|
| $\leftarrow$ $\rightarrow$ $\checkmark$ $\uparrow$ 📜 $<$ pre-genotyping $>$ sim | pleTracker 🗸 ひ   | Search simpleTracker | م<br>ر   | t96xv9fpaee                                                   | 2         | 0         | ¢. C       | 6       | •        | 2                 |                                     | ○   👙 :        |
| Organize 👻 New folder                                                           |                  |                      | . ()     | <ul> <li>Visualization</li></ul>                              | User      | - :::     |            |         |          |                   |                                     | Using 0%       |
| S This PC Name                                                                  | ^                | Date modified        | Тур      | J                                                             |           |           |            |         | н        | istory            |                                     | 2 <b>*</b> []  |
| 📙 3D Objects                                                                    | No items match y | our search.          |          | ulting in the following datas                                 | ets:      |           |            |         | C        | search            | datasets                            | C              |
| Desktop     Documents                                                           |                  |                      |          |                                                               |           |           |            |         | U        | name              | d history                           |                |
| Downloads                                                                       |                  |                      |          |                                                               |           |           |            |         | 5 :      | shown,            | 16 <u>deleted</u> , 2               | hidden         |
| 🚺 Music                                                                         |                  |                      |          |                                                               |           |           |            |         | 3.       | 73 MB             |                                     |                |
| E Pictures                                                                      |                  |                      |          |                                                               |           |           |            |         | 23       | : Inte            | rtek form                           | • 🖋 🗙          |
| Windows (C:)                                                                    |                  |                      |          |                                                               |           |           |            |         | 14<br>fo | ,536 li<br>mat: ) | nes, 10 com<br><b>ds</b> . database | ments<br>a: ?  |
| LENOVO (D:)                                                                     |                  |                      | >        | e resulting data by refreshin<br>'finished' if completed succ | g the His | story par | ne. When   | the job | ir       | file =            | ,                                   |                |
| File name: Galaxy23-[Intertek_form]                                             |                  |                      | ~        | Thisfied in completed succ                                    | essiuny ( |           | ii problei | 115     | /        | nome/ <u>c</u>    | galaxy/data/a                       | alexis_dereep@ |
| Save as type: Microsoft Excel 97-2003 V                                         | orksheet         |                      | ~        |                                                               |           |           |            |         | •        | utfile =          | output                              |                |
|                                                                                 |                  |                      |          |                                                               |           |           |            |         |          |                   |                                     |                |
| ∧ Hide Folders                                                                  |                  | Save Car             | ncel     |                                                               |           |           |            |         |          |                   |                                     | 7 9 9 18 11 17 |
| Post-genotyping                                                                 |                  |                      |          |                                                               |           |           |            |         | bi       | nary fi           | le                                  | / 8 9 10 11 12 |
| TOOLS FROM TOOLSHED                                                             |                  | $\langle \rangle$    |          |                                                               |           |           |            |         | 4        |                   |                                     | •              |
| GOBIT TOOLS                                                                     |                  | $\langle \rangle$    |          |                                                               |           |           |            |         | 22       | : Veri            | <u>fy DB</u>                        |                |
| Flapjack Tools                                                                  |                  | $\backslash$         |          |                                                               |           |           |            |         | 21       | : Sam             | <u>ple file</u>                     | ۲ 🖉 🕐          |
| Workflows                                                                       |                  | <b>\</b>             |          |                                                               | 1         |           |            |         | 20       | : Plat            | e barcodes                          | • / ×          |
| All workflows                                                                   | Save the         | e file in your       | r con    | nputer                                                        |           |           |            |         | 19       | : simp            | oleTracker_                         | i 💿 🖋 🗙        |

| Name ^                     | Date modified      | Туре                 | Size     |
|----------------------------|--------------------|----------------------|----------|
| Galaxy20-[Plate_barcodes]  | 9/28/2018 12:05 PM | TABULAR File         | 1 KB     |
| Galaxy21-[Sample_file]     | 9/28/2018 12:05 PM | TABULAR File         | 90 KB    |
| Galaxy22-[Verify_DB]       | 9/28/2018 12:05 PM | TABULAR File         | 69 KB    |
| 📓 Galaxy23-[Intertek_form] | 9/28/2018 12:05 PM | Microsoft Excel 97-2 | 1,392 KB |
| simpleTracker_input        | 9/28/2018 11:23 AM | Text Document        | 1 KB     |

All files should be saved as showed above and they can be renamed

# Approach 2: Using Order form and HTPG sample file generator

#### Automated generation of the Intertek Order form and HTPG Sample file (with Unique IDs)

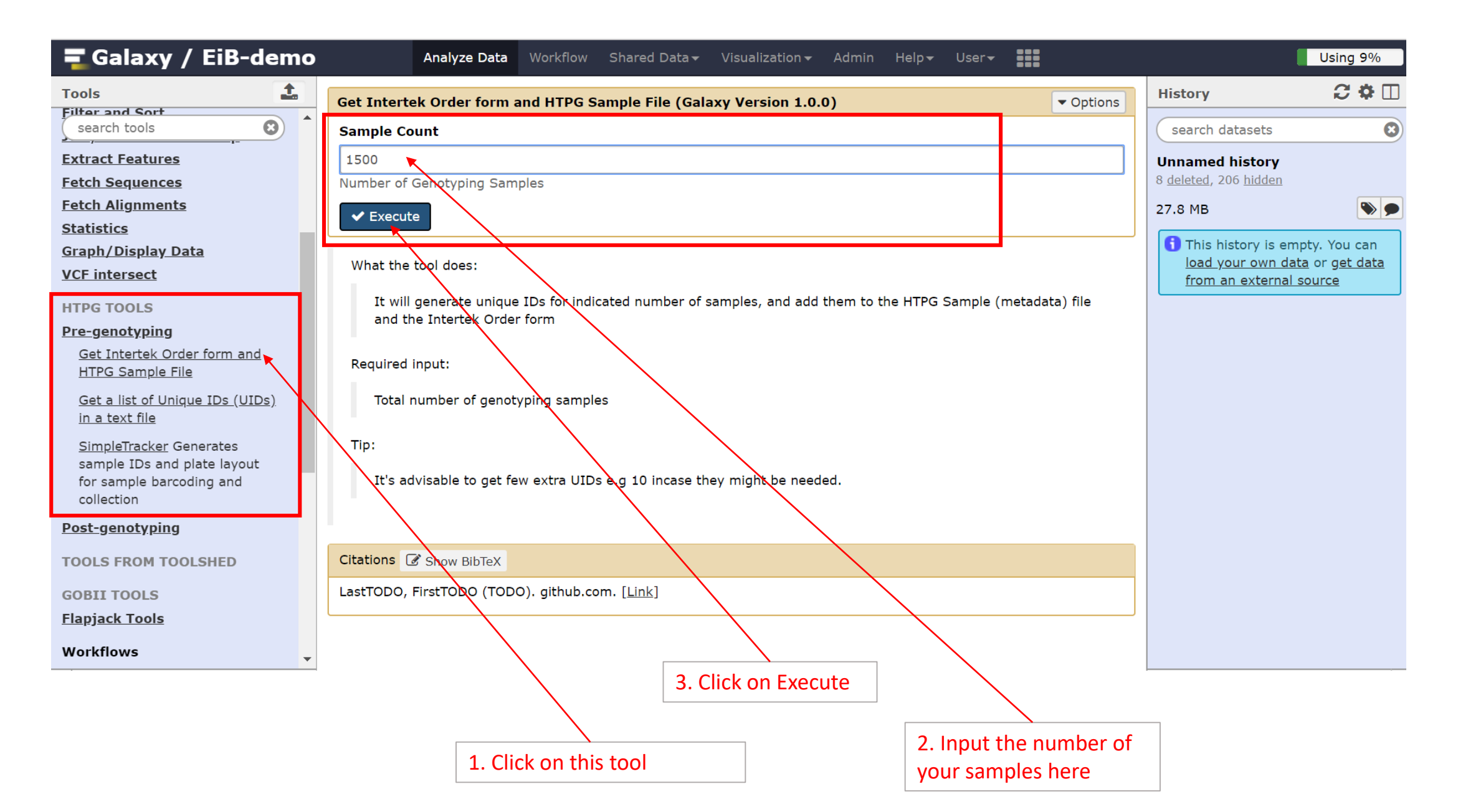

#### Automated generation of the Intertek Order form and HTPG Sample file (with Unique IDs)

| 🗧 Galaxy / EiB-demo                                 | Analyze Data Workflow Shared Data - Visualization - Admin Help - User -                                           | Using 9%                                      |
|-----------------------------------------------------|----------------------------------------------------------------------------------------------------|-----------------------------------------------|
| Tools                                               |                                                                                                    | History 📿 🌣 🔲                                 |
| Filter and Sort search tools                        | 1 job has been successfully added to the queue - resulting in the following datasets:                             | search datasets                               |
| Extract Features                                    | 215: HTPG_Sample_File                                                                                             | Unnamed history                               |
| Fetch Sequences                                     | 216: Intertek_Order_Form                                                                                          | 2 shown, 8 <u>deleted</u> , 206 <u>hidden</u> |
| Fetch Alignments<br>Statistics                      | You can check the status of queued jobs and view the resulting data by refreshing the History pane. When the job  | 28.51 MB                                      |
| <u>Graph/Display Data</u>                           | has been run the status will change from 'running' to 'finished' if completed successfully or 'error' if problems | 216: Intertek_Order_F 💿 🖋 🗙                   |
| VCF intersect                                       | were encountered.                                                                                                 | orm                                           |
| HTPG TOOLS                                          |                                                                                                    | 215: HTPG_Sample_Fil 💿 🖋 🗙<br>e               |
| Pre-genotyping                                      |                                                                                                    |                                               |
| Get Intertek Order form and<br>HTPG Sample File     |                                                                                                    |                                               |
| <u>Get a list of Unique IDs (UIDs)</u>              |                                                                                                    |                                               |
| in a text file                                      | 2 output files should be                                                                                          |                                               |
| SimpleTracker Generates sample IDs and plate layout | added here.                                                                                                    |                                               |
| for sample barcoding and collection                 |                                                                                                    |                                               |
| Post-genotyping                                     |                                                                                                    |                                               |
| TOOLS FROM TOOLSHED                                 |                                                                                                    |                                               |
| COBILITIONIS                                        |                                                                                                    |                                               |
| Flapjack Tools                                      |                                                                                                    |                                               |
| Workflows                                           |                                                                                                    |                                               |
| <                                                   |                                                                                                    |                                               |

#### Automated generation of the Intertek Order form and HTPG Sample file (with Unique IDs)

| 🗧 Galaxy / EiB-dem                                                                                                    | Analyze Data Workflow Shared Data - Visualization - Admin Help - User - User - Us | 9%                                                     |
|----------------------------------------------------------------------------------------------------|----------------------------------------------------------------------------------------------------|--------------------------------------------------------|
| Tools                                                                                                    | I job has been successfully added to the queue - resulting in the following datasets:                                                                                                    |                                                        |
| Extract Features<br>Fetch Sequences<br>Fetch Alignments<br>Statistics                                                                         | 215: HTPG_Sample_File 216: Intertek_Order_Form You can check the status of queued jobs and view the resulting data by refreshing the History pane. When the job                                                                                                    | •                                                      |
| <u>Graph/Display Data</u><br><u>VCF intersect</u>                                                                                             | has been run the status will change from 'running' to 'finished' if completed successfully or 'error' if problems<br>were encountered.  216: Intertek_Order_F orm 668.4 KB                                                                                                    | / X                                                    |
| HTPG TOOLS Pre-genotyping Get Intertek Order form and HTPG Sample File Get a list of Unique IDs (UIDs) in a text file SimpleTracker Generates | format: xlsx, database: 2<br>generated sampleID: a248bef53<br>generated sampleID: 44bb6c4c1<br>generated sampleID: 038862b7<br>generated sampleID: b7009902<br>generated sampleID: b7009902<br>generated sampleID: c8bab8855<br>generated sampleID: c8bab8855<br>generated sampleID: 105f50a24                                                                                                    | 3eb2<br>7aed<br>'9af5<br>2a1f8<br>30cc<br>698c<br>4e01 |
| sample IDs and plate layout<br>for sample barcoding and<br>collection<br><u>Post-genotyping</u>                                               | generated sampleID: 61e                                                                                                    | >                                                      |
| TOOLS FROM TOOLSHED                                                                                                    | 215: HTPG_Sample_Fil @ d                                                                                                    | / ×                                                    |
| GOBII TOOLS<br><u>Flapjack Tools</u>                                                                                                    |                                                                                                    |                                                        |
| Workflows                                                                                                    | For both files click on the download icon and save the files                                                                                                    |                                                        |

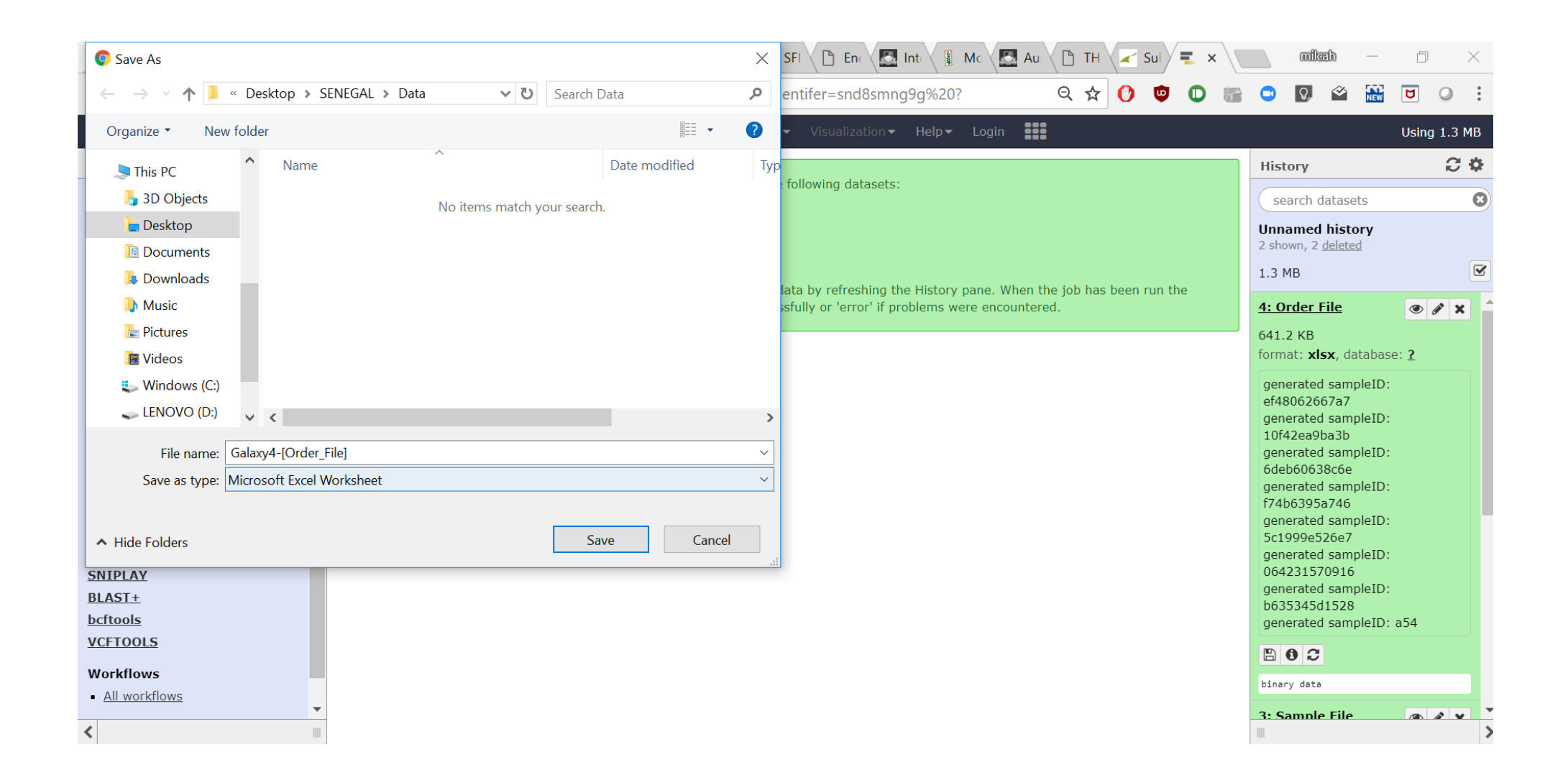

| Save As                                                                                                    |                  |             |         | $\times$ | SFI 🖉 Enc 💹 Int 🕻 🕼 Mc 🧖 Au                                                                | С ТН               | Sul        | <b>=</b> × \ |               | milæh                     | —                  |             | $\times$ |
|----------------------------------------------------------------------------------------------------|------------------|-------------|---------|----------|--------------------------------------------------------------------------------------------|--------------------|------------|--------------|---------------|---------------------------|--------------------|-------------|----------|
| $\leftarrow$ $\rightarrow$ $\checkmark$ $\uparrow$ $\blacktriangleright$ $\sim$ $\land$ Desktop $>$ SENEGAL $>$ Da | ita 🗸 🗸          | Search Data | ۶       | ο        | entifer=snd8smng9g%20?                                                                     | ର 🕁                | 0 👳        |              |               | Q 🍄                       | NEW                | <b>U</b> () | :        |
| Organize   New folder                                                                                              |                  |             |         |          | ✓ Visualization ✓ Help ✓ Login                                                             |                    |            |              |               |                           |                    | Using 1.3   | мв       |
| SThis PC Name                                                                                                    | ~                | Date m      | odified | Тур      | Gullender debeseber                                                                        |                    |            |              | Hist          | ory                       |                    | C           | \$       |
| 👆 3D Objects                                                                                                    | No items match y | our search. |         |          | following datasets:                                                                        |                    |            |              | se            | arch datas                | ets                |             | 8        |
| e Desktop                                                                                                    |                  |             |         |          |                                                                                            |                    |            |              | Unna<br>2 sho | amed hist                 | t <b>ory</b><br>ed |             |          |
| Documents                                                                                                    |                  |             |         |          |                                                                                            |                    |            |              | 1.3 N         | мв                        | <u></u>            |             |          |
| Music                                                                                                    |                  |             |         | 1        | ata by refreshing the History pane. When t<br>sfully or 'error' if problems were encounter | the job has<br>ed. | been run t | he           | Dinar         | ry data                   |                    |             |          |
| 🔚 Pictures                                                                                                    |                  |             |         |          |                                                                                            |                    |            |              | <u>3: S</u>   | ample File                | 2                  | • / ×       |          |
| 📕 Videos                                                                                                    |                  |             |         |          |                                                                                            |                    |            |              | 25.6<br>form  | KB<br>at: <b>xlsx</b> , d | latabase           | :: <u>?</u> |          |
| <ul> <li>Windows (C:)</li> <li>LENOVO (D:)</li> </ul>                                                              |                  | _           |         | >        |                                                                                            |                    |            |              | gen<br>of 48  | erated san                | npleID:            |             |          |
| File name: Galaxy3-[Sample File]                                                                                   |                  |             |         | ~        |                                                                                            |                    |            |              | gen<br>10f2   | erated san<br>12ea9ba3b   | npleID:            |             |          |
| Save as type: Microsoft Excel Worksheet                                                                            |                  |             |         | ~        |                                                                                            |                    |            |              | gen<br>6de    | erated san                | npleID:            |             |          |
|                                                                                                    |                  |             |         |          |                                                                                            |                    |            |              | gen<br>f74k   | erated san                | npleID:            |             |          |
| ▲ Hide Folders                                                                                                    |                  | Save        | Cancel  |          |                                                                                            |                    |            |              | gen<br>5c1    | erated san                | ,<br>npleID:<br>,  |             |          |
| SNIPLAY                                                                                                    |                  |             |         | .::      |                                                                                            |                    |            |              | gen<br>064    | erated sam                | npleID:            |             |          |
| BLAST+<br>bcftools                                                                                                 |                  |             |         |          |                                                                                            |                    |            |              | gen           | erated san                | npleID:            |             |          |
| VCFTOOLS                                                                                                    |                  |             |         |          |                                                                                            |                    |            |              | gen           | erated san                | npleID:            | a54         |          |
| Workflows                                                                                                    |                  |             |         |          |                                                                                            |                    |            |              |               | 02                        |                    |             |          |
| <u>All workflows</u>                                                                                               |                  |             |         |          |                                                                                            |                    |            |              | binar         | ry data                   |                    |             |          |
| < III                                                                                                    |                  |             |         |          |                                                                                            |                    |            |              |               |                           |                    |             | >        |

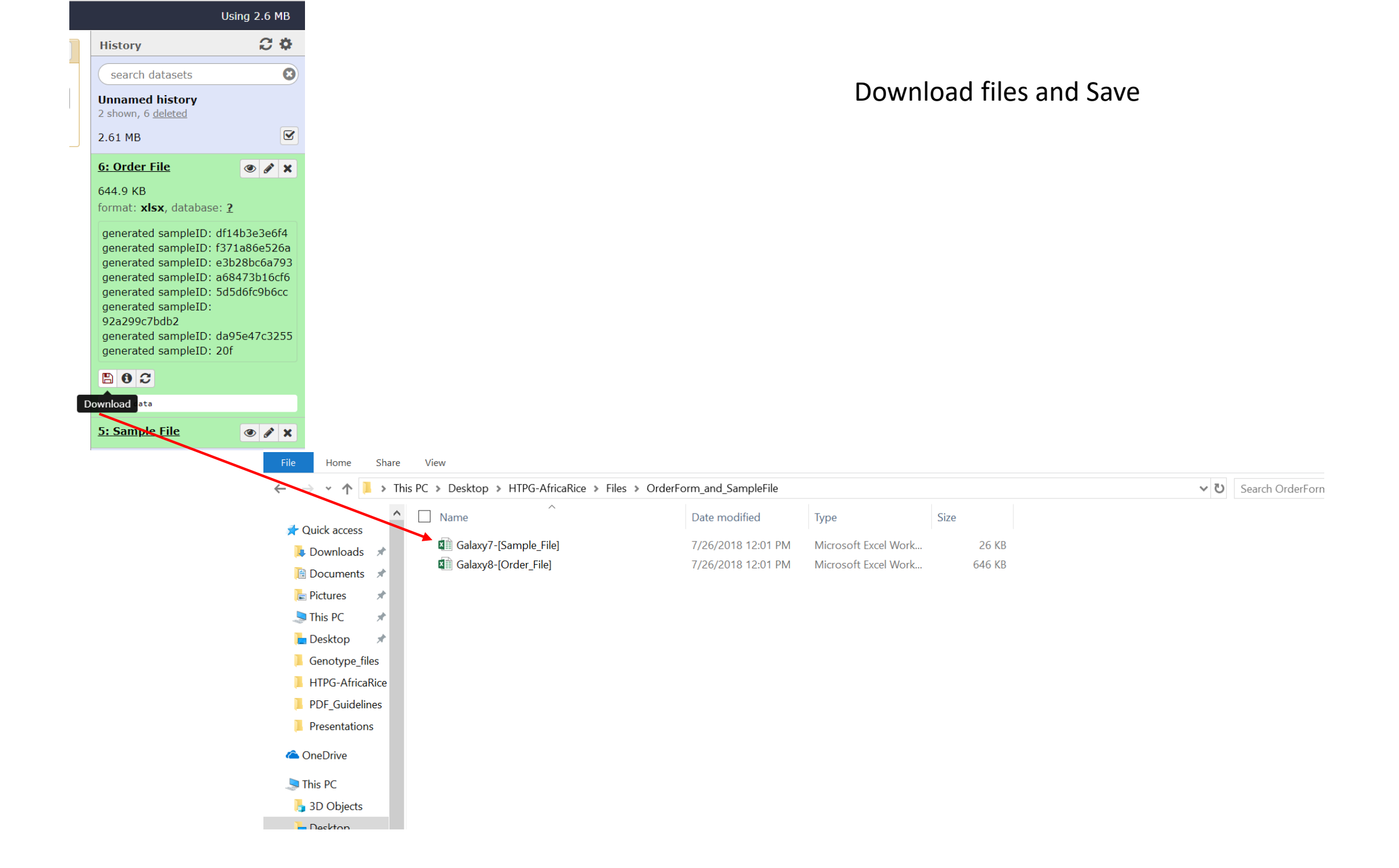

#### File 1: Intertek Order form

| Past                                                          | e<br>cli                                                                                                    | Cut<br>Copy •<br>Format Painter<br>pboard | $ \begin{array}{c c} \bullet & 10 & \bullet & A^{\bullet} & A^{\bullet} & = \\ \bullet & \bullet & \bullet & A^{\bullet} & \bullet & A^{\bullet} & = \\ \hline \bullet & \bullet & \bullet & A^{\bullet} & \bullet & = \\ \hline \bullet & \bullet & \bullet & \bullet & \bullet & \\ \hline \bullet & \bullet & \bullet & \bullet & \bullet & \\ \hline \bullet & \bullet & \bullet & \bullet & \\ \hline \bullet & \bullet & \bullet & \bullet & \bullet & \\ \hline \bullet & \bullet & \bullet & \bullet & \bullet & \\ \hline \bullet & \bullet & \bullet & \bullet & \bullet & \\ \hline \bullet & \bullet & \bullet & \bullet & \bullet & \\ \hline \bullet & \bullet & \bullet & \bullet & \bullet & \\ \hline \bullet & \bullet & \bullet & \bullet & \bullet & \\ \bullet & \bullet & \bullet & \bullet & \\ \hline \bullet & \bullet & \bullet & \bullet & \bullet & \bullet & \\ \bullet & \bullet & \bullet & \bullet$ | Solution → Solution → Solutio | enter $\rightarrow$ % $\rightarrow$ $\stackrel{\bullet.0}{\scriptstyle .00}$ . | Conditional Format as<br>Formatting ▼ Table ▼<br>Styles | Cell<br>Styles Cells | ∑ AutoS<br>↓ Fill ▼<br>◆ Clear ▼ |  |  |  |  |  |  |  |
|---------------------------------------------------------------|----------------------------------------------------------------------------------------------------|-------------------------------------------|----------------------------------------------------------------------------------------------------|----------------------------------------------------------------------------------------------------|--------------------------------------------------------------------------------|---------------------------------------------------------|----------------------|----------------------------------|--|--|--|--|--|--|--|
| C16 $\cdot$ : $\times \checkmark f_x$                         |                                                                                                    |                                           |                                                                                                    |                                                                                                    |                                                                                |                                                         |                      |                                  |  |  |  |  |  |  |  |
|                                                               | А                                                                                                    | В                                         | С                                                                                                    | D                                                                                                    | E                                                                              | F                                                       | G                    | н                                |  |  |  |  |  |  |  |
| 3<br>4<br>5<br>6<br>7<br>8<br>9<br>10<br>11<br>12<br>13<br>14 | <ul> <li>Sample ID = Subject ID: Unique identifier no longer than 30 characters and excluding "," (comma).</li> <li>The Sample / Subject ID will be the Sample / Subject ID in the GRID report with SNP results.</li> <li>All Sample IDs should be unique, including the positive (parental) control samples.</li> <li>All BLANKS, e.g. verify plate identity, missing plant in the field, etc. should have an unique ID to be included in the SNP results report.</li> <li>Wells H11 and H12 should be part of this sample list, but should be left empty (contain no text). They are used as lab controls.</li> <li>Plate ID: Unique identifier no longer than 21 characters long and excluding "," (comma).</li> <li>Well location: location of sample on 96-format tissue plate. Use 'A01' instead of 'A1'. There is no restriction in the following order of the samples.</li> <li>Comments: note here any issues which might affect the quality of the samples and/or plates.</li> <li>Additional columns with sample information, such as pedegree, field locations etc. are welcome, but not required and will not be included in the report.</li> </ul> |                                           |                                                                                                    |                                                                                                    |                                                                                |                                                         |                      |                                  |  |  |  |  |  |  |  |
| 15                                                            |                                                                                                    | Sample ID*                                | Plate ID*                                                                                                    | Well location*                                                                                                    | Subject Barcode                                                                | Plate Barcode                                           | Comments             |                                  |  |  |  |  |  |  |  |
| 16                                                            | 1                                                                                                    | 4b7561769df4                              |                                                                                                    |                                                                                                    |                                                                                |                                                         |                      |                                  |  |  |  |  |  |  |  |
| 17                                                            | 2                                                                                                    | e27e433a82a2                              |                                                                                                    |                                                                                                    |                                                                                |                                                         |                      |                                  |  |  |  |  |  |  |  |
| 18                                                            | 3                                                                                                    | 70fd43a21502                              |                                                                                                    |                                                                                                    |                                                                                |                                                         |                      |                                  |  |  |  |  |  |  |  |
| 19                                                            | 4                                                                                                    | 71dd499bdcf3                              |                                                                                                    |                                                                                                    |                                                                                |                                                         |                      |                                  |  |  |  |  |  |  |  |
| 20                                                            | 5                                                                                                    | 6da86855a79e                              |                                                                                                    |                                                                                                    |                                                                                |                                                         |                      |                                  |  |  |  |  |  |  |  |
| 21                                                            | 21 6 2e09b8f4b5c7                                                                                                    |                                           |                                                                                                    |                                                                                                    |                                                                                |                                                         |                      |                                  |  |  |  |  |  |  |  |
| 22 7 274fb61a9244                                             |                                                                                                    |                                           |                                                                                                    |                                                                                                    |                                                                                |                                                         |                      |                                  |  |  |  |  |  |  |  |
| 23                                                            | 8                                                                                                    | eb563b3082e4                              |                                                                                                    |                                                                                                    |                                                                                |                                                         |                      |                                  |  |  |  |  |  |  |  |
| 24                                                            | 9                                                                                                    | 51ddb58d507b                              |                                                                                                    |                                                                                                    |                                                                                |                                                         |                      |                                  |  |  |  |  |  |  |  |
| 25                                                            | 10                                                                                                    | 48929ad84ed3                              |                                                                                                    |                                                                                                    |                                                                                |                                                         |                      |                                  |  |  |  |  |  |  |  |
| 26                                                            | 11                                                                                                    | 8ba20449e9cc                              |                                                                                                    |                                                                                                    |                                                                                |                                                         |                      |                                  |  |  |  |  |  |  |  |
| 27                                                            | 12                                                                                                    | 1d3fc390d376                              |                                                                                                    |                                                                                                    | 1                                                                              |                                                         |                      |                                  |  |  |  |  |  |  |  |
|                                                               | ↓       Sampling&Shipping Instructions       Plate IDs       Sample List       Plate layout - Grid       SNP In ⊕ :       ↓                                                                                                    |                                           |                                                                                                    |                                                                                                    |                                                                                |                                                         |                      |                                  |  |  |  |  |  |  |  |

#### File 2: HTPG Sample File (Metadata) Template

| 640                                |                  | f f             |                  |                     |                |                |                  |                 |                    |            |                  |                |                           |                             |                   |                   |
|------------------------------------|------------------|-----------------|------------------|---------------------|----------------|----------------|------------------|-----------------|--------------------|------------|------------------|----------------|---------------------------|-----------------------------|-------------------|-------------------|
| G10                                | $\top$ : $\land$ | $\checkmark Jx$ |                  |                     |                |                |                  |                 |                    |            |                  |                |                           |                             |                   |                   |
|                                    | в                | 6               | P                |                     | F              | _              |                  |                 |                    |            | V                |                | м                         | N                           | 0                 | P                 |
| 1 dnarun name                      | germplasm name   | inasample name  | germplasm pedig  | ⊑<br>∉germplasm_tvp | r<br>germnlasm | Germplasm part | ⊓<br>1 germolasm | r germolasm ir  | ari dnasamnle, sai | mole doasa | nnie samnie grou | dnasample UUID | dnasample sample          | paren dnasample plot i dr   | uasample_numbedna | asample platename |
| 2 2db17703b53a                     | gempreent_name   |                 | gernplasti_pealg | accubacc.74b        | gernipidein_   | gernbrasni_bar | _ gernpressi     | a deruchieren-t | an anotanpro_ta    |            |                  |                | and an interaction of the | _haren anaeanihio_hioi_i ai |                   | _plateriality     |
| 3 494d342c5de2                     |                  |                 |                  |                     |                |                |                  |                 |                    |            |                  |                |                           |                             |                   |                   |
| 4 43b60a8864c4                     |                  |                 |                  |                     |                |                |                  |                 |                    |            |                  |                |                           |                             |                   |                   |
| 5 eb3c0afb963c                     |                  |                 |                  |                     |                |                |                  |                 |                    |            |                  |                |                           |                             |                   |                   |
| 6 041e37041746                     |                  |                 |                  |                     |                |                |                  |                 |                    |            |                  |                |                           |                             |                   |                   |
| 7 ed19fd708927                     |                  |                 |                  |                     |                |                |                  |                 |                    |            |                  |                |                           |                             |                   |                   |
| 8 66324c99753e                     |                  |                 |                  |                     |                |                |                  |                 |                    |            |                  |                |                           |                             |                   |                   |
| 9 33b8a0f69eea                     |                  |                 |                  |                     |                |                |                  |                 |                    |            |                  |                |                           |                             |                   |                   |
| 10 45d4e08a7b57                    |                  |                 |                  |                     |                |                |                  |                 |                    |            |                  |                |                           |                             |                   |                   |
| 11 edff59da/d58                    |                  |                 |                  |                     |                |                |                  |                 |                    |            |                  |                |                           |                             |                   |                   |
| 12 13d1rb26c36c                    |                  |                 |                  |                     |                |                |                  |                 |                    |            |                  |                |                           |                             |                   |                   |
| 13 e55de83d3d4c                    |                  |                 |                  |                     |                |                |                  |                 |                    |            |                  |                |                           |                             |                   |                   |
| 14 aUD87F3D33C3                    |                  |                 |                  |                     |                |                |                  |                 |                    |            |                  |                |                           |                             |                   |                   |
| 10 503311004020                    |                  |                 |                  |                     |                |                |                  |                 |                    |            |                  |                |                           |                             |                   |                   |
| 17 97d7e26e0e7f                    |                  |                 |                  |                     |                |                |                  |                 |                    |            |                  |                |                           |                             |                   |                   |
| 18 83aafod2e60d                    |                  |                 |                  |                     |                |                |                  |                 |                    |            |                  |                |                           |                             |                   |                   |
| 19 6769870c098a                    |                  |                 |                  |                     |                |                |                  |                 |                    |            |                  |                |                           |                             |                   |                   |
| 20 7d580709fcd7                    |                  |                 |                  |                     |                |                |                  |                 |                    |            |                  |                |                           |                             |                   |                   |
| 21 773ff9f46a82                    |                  |                 |                  |                     |                |                |                  |                 |                    |            |                  |                |                           |                             |                   |                   |
| 22 b2c61fea53f3                    |                  |                 |                  |                     |                |                |                  |                 |                    |            |                  |                |                           |                             |                   |                   |
| 23 79fe18e33844                    |                  |                 |                  |                     |                |                |                  |                 |                    |            |                  |                |                           |                             |                   |                   |
| 24 132c1ded06a1                    |                  |                 |                  |                     |                |                |                  |                 |                    |            |                  |                |                           |                             |                   |                   |
| 25 21dddd729df9                    |                  |                 |                  |                     |                |                |                  |                 |                    |            |                  |                |                           |                             |                   |                   |
| 26 c0d2d40b80a3                    |                  |                 |                  |                     |                |                |                  |                 |                    |            |                  |                |                           |                             |                   |                   |
| 27 b4ff5601f33a                    |                  |                 |                  |                     |                |                |                  |                 |                    |            |                  |                |                           |                             |                   |                   |
| 28 1b8badb4e7ac                    |                  |                 |                  |                     |                |                |                  |                 |                    |            |                  |                |                           |                             |                   |                   |
| 29 31250a1658c4                    |                  |                 |                  |                     |                |                |                  |                 |                    |            |                  |                |                           |                             |                   |                   |
| 30 br813c051e0e                    |                  |                 |                  |                     |                |                |                  |                 |                    |            |                  |                |                           |                             |                   |                   |
| 31 405d291372cb                    |                  |                 |                  |                     |                |                |                  |                 |                    |            |                  |                |                           |                             |                   |                   |
| 32 Seudcro473ee                    |                  |                 |                  |                     |                |                |                  |                 |                    |            |                  |                |                           |                             |                   |                   |
| 33 328001243820<br>24 94abdeeb767a |                  |                 |                  |                     |                |                |                  |                 |                    |            |                  |                |                           |                             |                   |                   |
| 35 0a1a0da725a8                    |                  |                 |                  |                     |                |                |                  |                 |                    |            |                  |                |                           |                             |                   |                   |
| 36 Za91a19ee91Z                    |                  |                 |                  |                     |                |                |                  |                 |                    |            |                  |                |                           |                             |                   |                   |
| 37 ddf583e4140d                    |                  |                 |                  |                     |                |                |                  |                 |                    |            |                  |                |                           |                             |                   |                   |
| 38 6ef93fce854e                    |                  |                 |                  |                     |                |                |                  |                 |                    |            |                  |                |                           |                             |                   |                   |
| 39 8120bf038796                    |                  |                 |                  |                     |                |                |                  |                 |                    |            |                  |                |                           |                             |                   |                   |
| 40 4f5a521ebb69                    |                  |                 |                  |                     |                |                |                  |                 |                    |            |                  |                |                           |                             |                   |                   |
| 41 411a3bb4c74b                    |                  |                 |                  |                     |                |                |                  |                 |                    |            |                  |                |                           |                             |                   |                   |
| 42 ea5e2d70113d                    |                  |                 |                  |                     |                |                |                  |                 |                    |            |                  |                |                           |                             |                   |                   |
| 43 46ae43d86596                    |                  |                 |                  |                     |                |                |                  |                 |                    |            |                  |                |                           |                             |                   |                   |
| 44 42a4e51095be                    |                  |                 |                  |                     |                |                |                  |                 |                    |            |                  |                |                           |                             |                   |                   |
| • •                                | Sample_file      | How_to_c        | complete_Sa      | mple_file           | SNP-N          | larkers_info   | rmation          | How_t           | o_fill_SNP-Ma      | arker      | + : •            |                |                           |                             |                   | •                 |

#### The second worksheet in the HTPG Sample file has an example of a completed example to guide you

| L14               | -             | X          | s fx                    |             |                    |              |                  |                         |                           |                                   |                |                   |                         |                                        |                   | ×        |
|-------------------|---------------|------------|-------------------------|-------------|--------------------|--------------|------------------|-------------------------|---------------------------|-----------------------------------|----------------|-------------------|-------------------------|----------------------------------------|-------------------|----------|
|                   |               |            |                         |             |                    |              |                  |                         |                           |                                   |                |                   |                         |                                        |                   |          |
| A I               | в             | 1.1.1      | с і р                   | E           | FG                 | н            |                  | JK                      | L                         | м                                 | N              | 0                 | P                       | Q                                      | В                 |          |
| 1 dnarun_name     | dnasample_nar | me germpla | ism_nam germplasm_pedig | regermplasm | n_typ germpla gern | npla germpla | germpla dnasampl | e_sample_grou dnasample | e_dnasample_sample_parent | external_code                     | dnasample_UUID | dnasample_plot_di | nasample_ni dnasa       | mple_platename                         | dnasample_well_ro | ov dna 📩 |
| 2 2db17703b53a    | XBL-167-s1    | XBL-100    |                         |             |                    |              |                  |                         | RP                        |                                   |                | 1                 | 1 AfriBio               | e-KB-IVC-08-18-plate                   | A                 | 1        |
| 3 494d342c5de2    | XBL-167-s2    | XBL-100    |                         |             |                    |              |                  |                         | DP                        |                                   |                | 2                 | 2 AfriBio               | e-KB-IVC-08-18-plate                   | 1B                | 1        |
| 4 43b60a8864c4    | XBL-167-s3    | XBL-100    | KR-104/Sika-105         | F1          | KR 104 RP          | Sika-105     | DP xbl-2018-P    | 3 upland                |                           | Fill with Germplasm ID or plot ID | Do not edit    | 3                 | 3 AfriRio               | e-KB-IVC-08-18-plate                   | d C               | 1        |
| 5 eb3c0afb963c    | XBL-167-s4    | XBL-100    | KR-104/Sika-105         | F1          | KR 104 RP          | Sika-105     | DP xbl-2018-P    | 3 upland                |                           |                                   |                | 4                 | 4 AfriRio               | e-KB-IVC-08-18-plate                   | 1D                | 1        |
| 6 041e37041746    | XBL-167-s5    | XBL-100    | KR-104/Sika-105         | F1          | KR 104 RP          | Sika-105     | DP xЫ-2018-P     | 3 upland                |                           |                                   |                | 5                 | 5 AfriRio               | e-KB-IVC-08-18-plate                   | 1E                | 1        |
| 7 ed19fd708927    | XBL-167-s6    | XBL-100    | KR-104/Sika-105         | F1          | KR 104 RP          | Sika-105     | DP xbl-2018-P    | '3 upland               |                           |                                   |                | 6                 | 6 AfriRio               | e-KB-IVC-08-18-plate                   | 1F                | 1        |
| 8 66324c99753e    | XBL-167-s7    | XBL-100    | KR-104/Sika-105         | F1          | KR 104 RP          | Sika-105     | DP xbl-2018-P    | 3 upland                |                           |                                   |                | 7                 | 7 AfriBio               | e-KB-IVC-08-18-plate                   | 16                | 1        |
| 9 33b8a0f69eea    | XBL-167-s8    | XBL-100    | KR-104/Sika-105         | F1          | KR 104 RP          | Sika-105     | DP xЫ-2018-P     | 3 upland                |                           |                                   |                | 8                 | 8 AfriRio               | e-KB-IVC-08-18-plate                   | 1H                | 1        |
| 10 45d4e08a/b5/   | XBL-167-s9    | XBL-100    | KR-104/Sika-105         | F1          | KR 104 RP          | Sika-105     | DP xbi-2018-P    | 3 upland                |                           |                                   |                | 9                 | 9 AfriRio               | e-KB-IVC-08-18-plate                   |                   | 2        |
| 11 edit59da/d58   | XBL-167-s10   | XBL-100    | KH-104/Sika-105         | F1          | KH 104 RP          | Sika-105     | UP xbi-2018-P    | 3 upland                |                           |                                   |                | 10                | 10 AfriRio              | e-KB-IVC-08-18-plate                   | B                 | 2        |
| 12 13d1rb26c36c   | XBL-167-s11   | XBL-100    | KH-104/Sika-105         | F1          | KH 104 RP          | Sika-105     | UP xbi-2018-P    | 3 upland                |                           |                                   |                | 11                | 11 AfriBio              | e-KB-IVC-08-18-plate                   |                   | 4        |
| 13 e55de89d3d4c   | ABL-167-512   | XBL-100    | KH-104/5ika-105         |             | KH IU4 HP          | Sika-105     | DP XDI-2018-P    | 3 upland                |                           |                                   |                | 12                | 12 AfriHid              | e-NB-IVL-08-18-plate                   |                   | 12       |
| 14 aUD87F5D99c5   | XBL-167-SI3   | XBL-100    | KR-104/5ika-105         |             | KR IU4 RP          | Sika-105     | DP XDI-2018-P    | 3 upland                |                           | •                                 |                | 13                | I3 AfriBio              | e-KB-IVC-08-18-plate                   |                   | 4        |
| 15 9Ca3 IFU64D28  | XBL-167-514   | XBL-100    | KR-104/51ka-105         |             | KR 104 RP          | Sika-105     | DP XDI-2018-P    | 3 upland                |                           |                                   |                | 14                | 14 AFFIRIO              | e-NB-IVC-08-18-plate                   |                   | 4        |
| 16 F1/40/Se0456   | XBL-167-S15   | XBL-100    | KR-104/Sika-105         | FI          | KR 104 RP          | Sika-105     | DP XDI-2018-P    | 3 upland                |                           |                                   |                | 10                | ID AFFIRIO<br>10 AGGDG  | e-NB-IVC-08-18-plate                   |                   | 12       |
| 10 00-st-d0-00d   | ADL-107-S10   | XBL-100    | KD-104/Sika-105         |             |                    | Olka-100     | DF XDI-2010-F    | o upland                |                           |                                   |                | 10                |                         | - KD IVC 00 10 - Ista                  |                   | 12       |
| 10 03ddrCu2e600   | ADL-107-S17   | XBL-100    | KP-104/Sika-105         |             |                    | Citia 105    | DP XDI-2010-P    | 3 upland                |                           |                                   |                | 17                | 17 AMIDIC<br>19 AG:D:a  | <ul> <li>KD IVC 00 10 plate</li> </ul> |                   | 12       |
| 20 7d590700036d7  | ADL-107-S10   | XBL-100    | KP-104/Sika-105         |             |                    | Sika-105     | DP XDI-2010-P    | 3 upland                |                           |                                   |                | 10                |                         | e-KB-IVC-00-10-plate                   |                   | 12       |
| 20 70360703FC07   | XPL-167-513   | XBL-100    | KP-104/Sika-105         |             |                    | Sika-105     | DP x01-2010-P    | 3 upland                |                           |                                   |                | 13                |                         | e-KB-IVC-00-10-piate                   |                   | 12       |
| 22 b2c61fea53f3   | XBL-167-s20   | XBL-100    | KR-104/Sika-105         | E1          | KB 104 BP          | Sika-105     | DP vbl-2019-P    | 3 upland                |                           |                                   |                | 20                | 20 Aminic<br>21 AfriBio | e-KB-IVC-00-10-piate                   |                   | 13       |
| 23 79fe18e33844   | XBL -167-s22  | XBL -100   | KB-104/Sika-105         | F1          | KB 104 BP          | Sika-105     | DP vbl-2018-P    | 3 upland                |                           |                                   |                | 21                | 22 AfriBio              | e-KB-IVC-08-18-plate                   | 1F                | 3        |
| 24 132c1ded06a1   | XBL -167-s23  | XBL -100   | KB-104/Sika-105         | F1          | KB 104 BP          | Sika-105     | DP xbl-2018-P    | 3 upland                |                           |                                   |                | 22                | 22 AfriBio              | e-KB-IVC-08-18-plate                   | 16                | 13       |
| 25 21dddd729df9   | XBL -167-s24  | XBL -100   | KB-104/Sika-105         | F1          | KB 104 BP          | Sika-105     | DP xbl-2018-P    | 3 upland                |                           |                                   |                | 23                | 24 AfriBio              | e-KB-IVC-08-18-plate                   | dH                | 3        |
| 26 c0d2d40b80a3   | XBL -167-s25  | XBL -100   | KB-104/Sika-105         | F1          | KB 104 BP          | Sika-105     | DP xbl-2018-P    | 3 upland                |                           |                                   |                | 25                | 25 AfriBio              | e-KB-IVC-08-18-plate                   | 14                | 4        |
| 27 b4ff5601f33a   | XBL-167-s26   | XBL-100    | KB-104/Sika-105         | F1          | KB 104 BP          | Sika-105     | DP xbl-2018-P    | 3 Mangroove             | )                         |                                   |                | 26                | 26 AfriRio              | e-KB-IVC-08-18-plate                   | 1B                | 4        |
| 28 1b8badb4e7ac   | XBL-167-s27   | XBL-100    | KB-104/Sika-105         | F1          | KB 104 BP          | Sika-105     | DP xbl-2018-P    | 3 Mangroove             |                           |                                   |                | 27                | 27 AfriBio              | e-KB-IVC-08-18-plate                   | ic                | 4        |
| 29 31250a1658c4   | XBL-167-s28   | XBL-100    | KB-104/Sika-105         | F1          | KB 104 BP          | Sika-105     | DP xbl-2018-P    | 3 Mangroove             | 1                         |                                   |                | 28                | 28 AfriBio              | e-KB-IVC-08-18-plate                   | 1D                | 4        |
| 30 bf813c051e0e   | XBL-167-s29   | XBL-100    | KR-104/Sika-105         | F1          | KB 104 BP          | Sika-105     | DP xbl-2018-P    | 3 Mangroove             | •                         |                                   |                | 29                | 29 AfriBio              | e-KB-IVC-08-18-plate                   | 1E                | 4        |
| 31 405d291372cb   | XBL-167-s30   | XBL-100    | KR-104/Sika-105         | F1          | KR 104 RP          | Sika-105     | DP xbl-2018-P    | 3 Mangroove             | •                         |                                   |                | 30                | 30 AfriRio              | e-KB-IVC-08-18-plate                   | 1F                | 4        |
| 32 9e0dcf8473ee   | XBL-167-s31   | XBL-100    | KR-104/Sika-105         | F1          | KR 104 RP          | Sika-105     | DP xbl-2018-P    | 3 Mangroove             |                           |                                   |                | 31                | 31 AfriRio              | e-KB-IVC-08-18-plate                   | i G               | 4        |
| 33 32acbf249a26   | XBL-167-s32   | XBL-100    | KR-104/Sika-105         | F1          | KR 104 RP          | Sika-105     | DP xbl-2018-P    | 3 Mangroove             |                           |                                   |                | 32                | 32 AfriRio              | e-KB-IVC-08-18-plate                   | 1H                | 4        |
| 34 84ebdccb767a   | XBL-167-s33   | XBL-100    | KR-104/Sika-105         | F1          | KR 104 RP          | Sika-105     | DP xbl-2018-P    | 3 Mangroove             |                           |                                   |                | 33                | 33 AfriRio              | e-KB-IVC-08-18-plate                   | 1 A               | 5        |
| 35 0a1a0da725a8   | XBL-167-s34   | XBL-100    | KR-104/Sika-105         | F1          | KR 104 RP          | Sika-105     | DP xbl-2018-P    | 3 Mangroove             |                           |                                   |                | 34                | 34 AfriRio              | e-KB-IVC-08-18-plate                   | B                 | 5        |
| 36 7a91a19ee917   | XBL-167-s35   | XBL-100    | KR-104/Sika-105         | F1          | KR 104 RP          | Sika-105     | DP xbl-2018-P    | 3 Mangroove             | •                         |                                   |                | 35                | 35 AfriRio              | e-KB-IVC-08-18-plate                   | 1C                | 5        |
| 37 ddf583e4140d   | XBL-167-s36   | XBL-100    | KR-104/Sika-105         | F1          | KR 104 RP          | Sika-105     | DP xbl-2018-P    | 3 Mangroove             | •                         |                                   |                | 36                | 36 AfriRio              | e-KB-IVC-08-18-plate                   | 1D                | 5        |
| 38 6ef93fce854e   | XBL-167-s37   | XBL-100    | KR-104/Sika-105         | F1          | KR 104 RP          | Sika-105     | DP xbl-2018-P    | 3 Mangroove             | •                         |                                   |                | 37                | 37 AfriRio              | e-KB-IVC-08-18-plate                   | i E               | 5        |
| 39 8120bf038796   | XBL-167-s38   | XBL-100    | KR-104/Sika-105         | F1          | KR 104 RP          | Sika-105     | DP xbl-2018-P    | 3 Mangroove             | •                         |                                   |                | 38                | 38 AfriRio              | e-KB-IVC-08-18-plate                   | F                 | 5        |
| 40 4f5a521ebb69   | XBL-167-s39   | XBL-100    | KR-104/Sika-105         | F1          | KR 104 RP          | Sika-105     | DP xЫ-2018-P     | 3 Mangroove             | •                         |                                   |                | 39                | 39 AfriRio              | e-KB-IVC-08-18-plate                   | 1G                | 5        |
| 41 411a3bb4c74b   | XBL-167-s40   | XBL-100    | KR-104/Sika-105         | F1          | KR 104 RP          | Sika-105     | DP xbl-2018-P    | 3 Mangroove             | •                         |                                   |                | 40                | 40 AfriRio              | e-KB-IVC-08-18-plate                   | 1 <u>H</u>        | 5        |
| 42 ea5e2d70113d   | XBL-167-s41   | XBL-100    | KR-104/Sika-105         | F1          | KR 104 RP          | Sika-105     | DP xbl-2018-P    | 3 Mangroove             | •                         |                                   |                | 41                | 41 AfriBio              | e-KB-IVC-08-18-plate                   | 1 <u>A</u>        | 6        |
| 43 46ae43d86596   | XBL-167-s42   | XBL-100    | KR-104/Sika-105         | F1          | KR 104 RP          | Sika-105     | DP xbl-2018-P    | 3 Mangroove             | •                         |                                   |                | 42                | 42 AfriBio              | e-KB-IVC-08-18-plate                   | <u>18</u>         | 6        |
| 44   42a4e51095be | XBL-167-s43   | XBL-100    | KR-104/Sika-105         | IF1         | KR 104 RP          | Sika-105     | DP   xbl-2018-P  | 3 Mangroove             |                           |                                   |                | 43                | 43 AfriRic              | e-KB-IVC-08-18-plate                   | atC               | 16 *     |
| • •               | Sample        | _file _    | low_to_complet          | e_Sampl     | le_file SI         | VP-Marl      | kers_informa     | tion How_to             | _fill_SNP-Marker          | ⊕ : ◀                             |                |                   |                         |                                        |                   |          |

#### After filling the HTPG Sample file copy the information from it to order form as shown below

HTPG Sample File /Metadata File

| R1   |         | • : ×                 | ✓ <i>f</i> x Salt_to      | lerance                                  |                 |                      |                   |                                   |               |               |               |              |                |              |                 |
|------|---------|-----------------------|---------------------------|------------------------------------------|-----------------|----------------------|-------------------|-----------------------------------|---------------|---------------|---------------|--------------|----------------|--------------|-----------------|
|      | Д       | В                     | С                         | DE                                       | F G             | н                    | J                 | К                                 | L             | М             | Ν             | 0            | P Q            | R            | S               |
| 1 dr | arun_   | name germplasm_nam    | e germplasm_pedigregern   | nplasm_ty; germpla                       | a germpl germpl | lgerrdnasample_sam   | ple_groupdnasam   | dnasample_sample_parent           | external_cod  | well_location | plate_ID      | plot_ID tria | al_nam Submerg | en Salt tole | ranc project_Pl |
| 2 ac | f42e45  | 50dc XBL-167-s1       | KR 104*2/SIKA F2          | KR 104                                   | DP SIKA         | RP AfricaRice_July_2 | 018               |                                   |               | A01           | Plate_03/18_1 | 1 OY         | Т              | 5            | 1 Dr.Baboucarr  |
| 3 af | 2ecf2a3 | aeb XBL-167-s2        | KR 104*2/SIKA F2          | KR 104                                   | DP SIKA         | RP AfricaRice_July_2 | 018               |                                   |               | B01           | Plate_03/18_1 | 2 OY         | т              | 6            | 4 Dr.Baboucarr  |
| 4 a4 | 1357a8  | d36a XBL-167-s3       | KR 104*2/SIKA F2          | KR 104                                   | DP SIKA         | RP AfricaRice_July_2 | 018               |                                   |               | C01           | Plate_03/18_1 | 3 OY         | т              | 3            | 1 Dr.Baboucarr  |
| 5 92 | fdec4d  | f57a XBL-167-s4       | KR 104*2/SIKA F2          | KR 104                                   | DP SIKA         | RP AfricaRice_July_2 | 018               |                                   |               | D01           | Plate_03/18_1 | 4 OY         | т              | 1            | 1 Dr.Baboucarr  |
| 6 1b | 69a65a  | 0cd1 XBL-167-s5       | KR 104*2/SIKA F2          | KR 104                                   | DP SIKA         | RP AfricaRice_July_2 | 018               |                                   |               | E01           | Plate_03/18_1 | 5 OY         | т              | 5            | 5 Dr.Baboucarr  |
| 7 66 | 6b4698  | d4a4 XBL-167-s6       | KR 104*2/SIKA F2          | KR 104                                   | DP SIKA         | RP AfricaRice_July_2 | 018               |                                   |               | F01           | Plate_03/18_1 | 6 OY         | т              | 5            | 4 Dr.Baboucarr  |
| 8 d7 | a7d9c2  | 2637 XBL-167-s7       | KR 104*2/SIKA F2          | KR 104                                   | DP SIKA         | RP AfricaRice_July_2 | 018               |                                   |               | G01           | Plate_03/18_1 | 7 OY         | Т              | 7            | 5 Dr.Baboucarr  |
| 9 1b | ed55el  | 9889 XBL-167-s8       | KR 104*2/SIKA F2          | KR 104                                   | DP SIKA         | RP AfricaRice_July_2 | 018               |                                   |               | H01           | Plate_03/18_1 | 8 OY         | Т              | 6            | 4 Dr.Baboucarr  |
|      |         |                       |                           |                                          |                 |                      |                   |                                   |               |               |               | Inter        | rtek Order     | form         |                 |
|      | Α       | В                     | С                         |                                          | D               |                      | E                 | F                                 |               | G             |               |              | н              | - I          | J               |
| 6    |         | All Sample IDs shou   | Id be unique, including   | the positive (pa                         | arental) contr  | ol samples.          |                   |                                   |               |               |               |              |                |              |                 |
| 7    |         |                       | fy plate identity missin  | og plant in the f                        | ield etc shou   | uld have an uniqu    | n ID to be inclu  | ded in the SMP results rev        | nort          |               |               |              |                |              |                 |
|      |         | Walls H11 and H12     | should be part of this of | ample list but                           |                 | t omntu (containu    | a tout Thou a     |                                   |               |               |               |              |                |              |                 |
| 0    |         | Nells HIL and HIZ:    | should be part of this so | ampie list, but :<br>21 ab ana at ang la |                 | l'enply (contain i   | io text). Hey a   |                                   |               |               |               |              |                |              |                 |
| 9    |         | Place ID: Unique ide  | entitier no longer than 2 | 21 characters lo                         | ng and exclud   | aing , (comma).      |                   |                                   | 6.1           |               |               |              |                |              |                 |
| 10   |         | Well location: locati | on of sample on 96-for    | mat tissue plate                         | e. Use 'AUI' ir | nstead of AI. In     | ere is no restric | tion in the following orde        | er of the sam | ples.         |               |              |                |              |                 |
| 11   |         | Comments: note he     | re any issues which mig   | ght affect the qu                        | iality of the s | amples and/or pl     | ates.             |                                   |               | _             |               |              |                |              |                 |
| 12   |         | Additional columns    | with sample information   | on, such as pede                         | egree, field lo | cations etc. are w   | elcome, but no    | t required and will <b>not</b> be | e included in | the report    |               |              |                |              |                 |
| 13   |         |                       |                           |                                          |                 |                      |                   |                                   |               |               |               |              |                |              |                 |
| 14   |         | *The first 3 columns  | and 'Species / Crop' ar   | re Required fiel                         | ds              |                      |                   |                                   |               |               |               |              |                |              |                 |
| 15   |         | Sample ID*            | Plate II                  | D*                                       | Well locati     | on* Si               | ubject Barcode    | Plate Barcode                     | •             | Comme         | nts           | Samp         | ole Name       |              |                 |
| 16   | 1       | acf42e4550dc          | Plate_03/18_1             | A01                                      |                 |                      |                   |                                   |               |               | X             | BL-167-s1    |                |              |                 |
| 17   | 2       | af2ecf2a3aeb          | Plate_03/18_1             | B01                                      |                 |                      |                   |                                   |               |               | XI            | BL-167-s2    |                |              |                 |
| 18   | 3       | a41357a8d36a          | Plate_03/18_1             | C01                                      |                 |                      |                   |                                   |               |               | XI            | BL-167-s3    |                |              |                 |
| 19   | 4       | 92fdec4df57a          | Plate_03/18_1             | D01                                      |                 |                      |                   |                                   |               |               | XI            | BL-167-s4    |                |              |                 |
| 20   | 5       | 1b69a65a0cd1          | Plate_03/18_1             | E01                                      |                 |                      |                   |                                   |               |               | X             | BL-167-s5    |                |              |                 |
| 21   | 6       | 666b4698d4a4          | Plate_03/18_1             | F01                                      |                 |                      |                   |                                   |               |               | X             | BL-167-s6    |                |              |                 |
| 22   | 7       | d7a7d9c22637          | Plate_03/18_1             | G01                                      |                 |                      |                   |                                   |               |               | X             | BL-167-s7    |                |              |                 |
| 23   | 8       | 1bed55eb9889          | Plate_03/18_1             | H01                                      |                 |                      |                   |                                   |               |               | X             | BL-167-s8    |                |              |                 |
| 24   | 9       | 16d1cb53f6dc          | Plate_03/18_1             | A02                                      |                 |                      |                   |                                   |               |               | X             | BL-167-s9    |                |              |                 |
|      |         |                       |                           |                                          |                 |                      |                   |                                   |               |               |               |              |                |              |                 |

#### Prepare Labels using Sample File and NiceLabel

| File Home Insert Pag                                                                                                    | ge Layout Formulas Dat                                                                                                    | a Review View 🖓 Tell me                                                                                                    | what you want to do                                                                                                |                                                                         | Kigon                                                                                                    | , Milcah (ICRISAT-Nairobi) $ eta_{\!\!\!\!\!\!\!\!\!\!\!\!\!\!\!\!\!\!\!\!\!\!\!\!\!\!\!\!\!\!\!\!\!\!\!\!$                                                                                                    |
|----------------------------------------------------------------------------------------------------|----------------------------------------------------------------------------------------------------|----------------------------------------------------------------------------------------------------|----------------------------------------------------------------------------------------------------|-------------------------------------------------------------------------|----------------------------------------------------------------------------------------------------|----------------------------------------------------------------------------------------------------|
| Arial<br>Paste<br>✓ Format Painter<br>Clipboard<br>✓ Cut<br>Arial<br>■ I                                                                                                    | $\begin{array}{c c} \bullet & \bullet & \bullet \\ \hline \bullet & \bullet & \bullet \\ \hline \bullet & \bullet & \bullet \\ \hline \bullet & \bullet & \bullet \\ \hline \bullet & \bullet & \bullet \\ \hline \bullet & \bullet & \bullet \\ \hline \hline \bullet & \bullet & \bullet \\ \hline \hline \hline \bullet & \bullet & \bullet \\ \hline \hline \bullet & \bullet & \bullet \\ \hline \hline \bullet & \bullet & \bullet \\ \hline \hline \bullet & \bullet & \bullet \\ \hline \hline \bullet & \bullet & \bullet \\ \hline \hline \bullet & \bullet & \bullet \\ \hline \hline \hline \bullet & \bullet \\ \hline \hline \hline \bullet & \bullet \\ \hline \hline \hline \bullet & \bullet \\ \hline \hline \hline \bullet & \bullet \\ \hline \hline \hline \bullet & \bullet \\ \hline \hline \hline \bullet & \bullet \\ \hline \hline \hline \bullet & \bullet \\ \hline \hline \hline \bullet & \bullet \\ \hline \hline \hline \bullet & \bullet \\ \hline \hline \hline \bullet & \bullet \\ \hline \hline \hline \bullet & \bullet \\ \hline \hline \hline \hline \hline \hline \hline \hline \hline \hline \hline \hline \hline \hline \hline \hline \hline \hline$ | ■ ≫ ▼ ₩rap Text ■ ■ ● ● ● Merge & Ce Alignment                                                                                                    | nter $\checkmark$ General $\checkmark$<br>s $\checkmark$ 9 $\stackrel{\bullet.0}{_{.00}}$ $\stackrel{.00}{_{.00}}$ | Conditional Format as Cell<br>Formatting ▼ Table ▼ Styles ▼ ▼<br>Styles | A Line Format<br>Cells Calar → Edit                                                                                                    | Sort & Find &<br>Filter * Select *                                                                                                    |
| R1 · : × ·                                                                                                    | fx Salt_tolerance                                                                                                    | 2                                                                                                    |                                                                                                    |                                                                         |                                                                                                    |                                                                                                    |
| A       B         1       dnarun_name       germplasm_name         2       acf42e4550dc       XBL-167-s1         3       af2ecf2a3aeb       XBL-167-s2         4       a41357a8d36a       XBL-167-s3         5       92fdec4df57a       XBL-167-s4         6       1b69a65a0cd1       XBL-167-s5         7       666b4698d4a4       XBL-167-s6         8       d7a7d9c22637       XBL-167-s8         9       1bed55eb9889       XBL-167-s8 | C D  germplasm_pedigre germplasm_t kR 104*2/SIKA F2 KR 104*2/SIKA F2 KR 104*2/SIKA F2 KR 104*2/SIKA F2 KR 104*2/SIKA F2 KR 104*2/SIKA F2 KR 104*2/SIKA F2 KR 104*2/SIKA F2 KR 104*2/SIKA F2                                                                                                    | E F G H<br>(7 germpla: germpl: germpl gerr dnasam;<br>KR 104 DP SIKA RP AfricaRice<br>KR 104 DP SIKA RP AfricaRice<br>KR 104 DP SIKA RP AfricaRice<br>KR 104 DP SIKA RP AfricaRice<br>KR 104 DP SIKA RP AfricaRice<br>KR 104 DP SIKA RP AfricaRice<br>KR 104 DP SIKA RP AfricaRice<br>KR 104 DP SIKA RP AfricaRice<br>KR 104 DP SIKA RP AfricaRice<br>KR 104 DP SIKA RP AfricaRice<br>KR 104 DP SIKA RP AfricaRice | J         J           ble_sample_grout dnasampl dnasam                                                             | K L M nple_sample_parent external_cod H01 B01 C01 E01 F01 G01 H01       | N     O     P       ation     plate_ID     plot_ID trial_nat       Plate_03/18_1     1     ovr       Plate_03/18_1     3     ovr       Plate_03/18_1     4     ovr       Plate_03/18_1     5     ovr       Plate_03/18_1     6     ovr       Plate_03/18_1     6     ovr       Plate_03/18_1     8     ovr       Plate_03/18_1     8     ovr | Q       R       S         Submergen       Salt toleranc       project_PI         5       1       Dr.Baboucarr         6       4       Dr.Baboucarr         3       1       Dr.Baboucarr         5       5       Dr.Baboucarr         5       5       Dr.Baboucarr         5       4       Dr.Baboucarr         6       4       Dr.Baboucarr         6       4       Dr.Baboucarr         6       4       Dr.Baboucarr         6       4       Dr.Baboucarr         6       4       Dr.Baboucarr |